HealthPromotionBoard

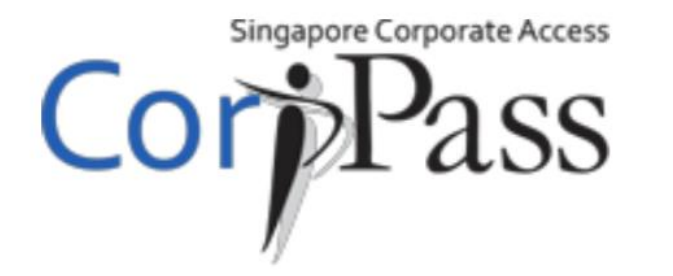

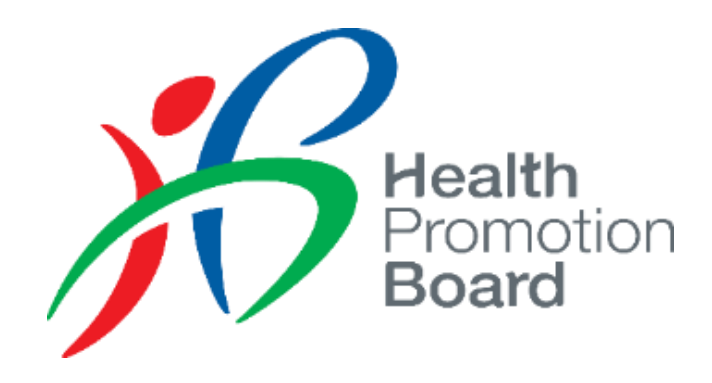

# User Guide for CorpPass Healthier Choice Symbol (HCS) Online e-Service

For Companies without CorpPass account

Health Promotion Board

### Step 1: Register for CorpPass

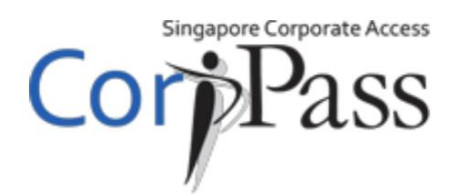

Please get your company CorpPass admin to register for CorpPass.

\*If you are a foreign entity currently using a dummy UEN in HCS Online (e.g. XX...), please inform HCS Admin your CorpPass Entity ID as soon as possible.

To find out more about CorpPass, please visit <u>www.corppass.gov.sg/corppass/common/findoutmore</u>

- Local Entities with UEN: Select 'Singapore Registered Entities'
- Foreign Entities: Select 'Foreign Registered Entities'
  - To register for CorpPass without Singpass visit <u>https://www.corppass.gov.sg/corppass/registration/nonuen/nonsingpass/registrationdetails</u>

Please visit <u>www.corppass.gov.sg/corppass/common/userguides</u> for user guides on how to register and setup CorpPass for your entity.

▷ Please get your company CorpPass admin to log in to CorpPass

| Lo | ogin 🔺                                       |      |                |   |   |
|----|----------------------------------------------|------|----------------|---|---|
|    |                                              |      |                |   |   |
|    | UEN/ENTITY ID                                |      |                | ( | ) |
|    | CORPPASS ID                                  |      |                | ( | ) |
|    | Password                                     |      |                | C | ) |
|    |                                              |      | Login <b>•</b> |   |   |
|    | Remember Entity ID                           | ()   |                |   |   |
|    | Forgot Entity / CorpPass ID or Pass          | word |                |   |   |
|    | New to CorpPass? <u><b>Register</b></u> Now. |      |                |   |   |
|    |                                              |      |                |   |   |

Click on e-Service Access tab and Select 'Entity's e-Services' button to add a new e-Service

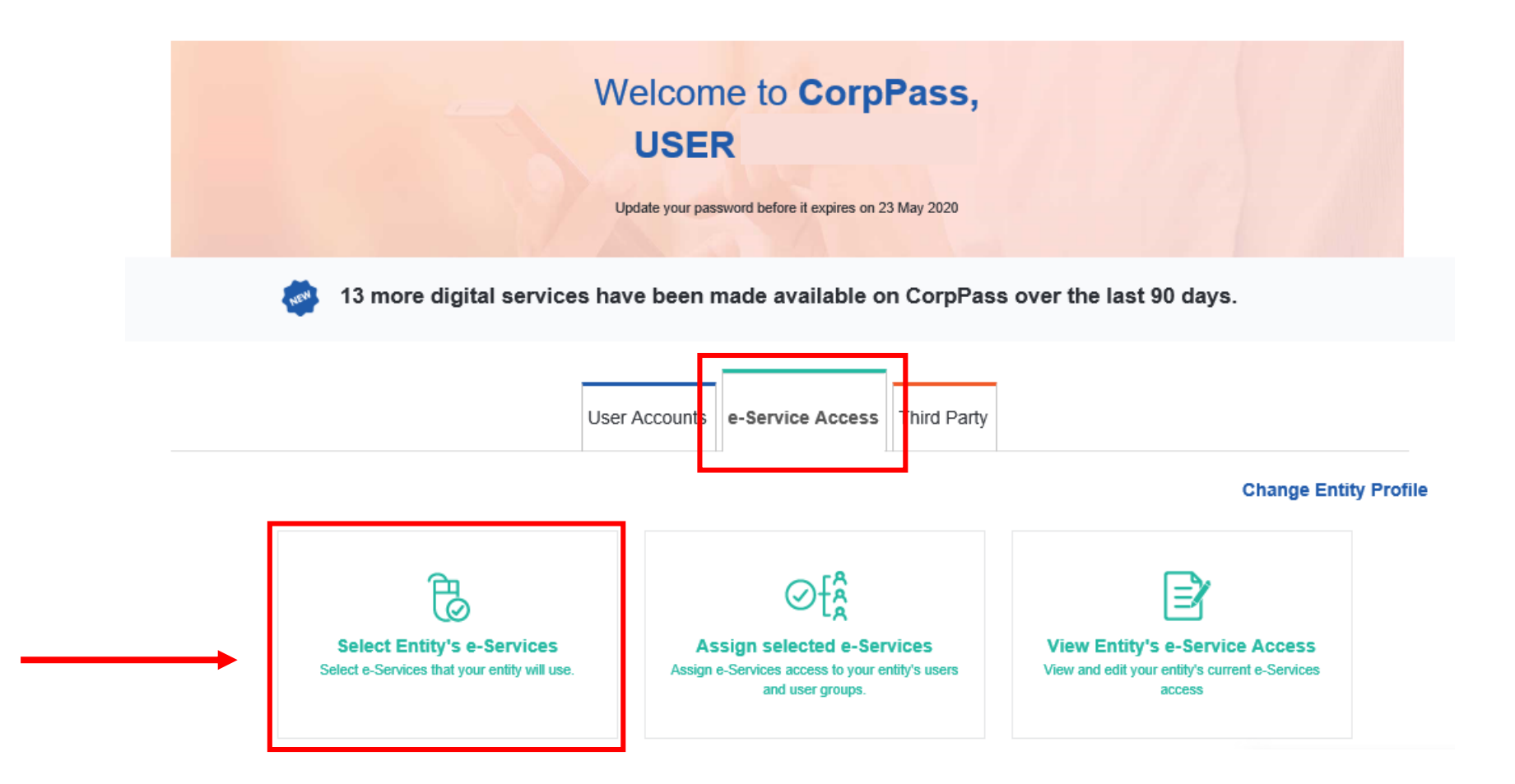

Search for "healthier" and select e-Service "Healthier Choice Symbol (HCS) and Healthier Dining Programme (HDP) Online". In the next screen, leave the Brand field blank and click Next.

Home / Select Entity's e-Services

#### Select Entity's e-Services

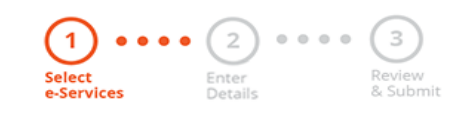

Select the e-Service(s) you wish to add to your entity's list.

Note: Selected e-Services require details to be set up on CorpPass (denoted by ). Selected e-Services may require additional checks when you log in. Click Q for more information.

|                              |                                                                                 |                                                                                                    | <b>T</b> <u>Filter</u> | healthier                      |               | ٩                                  |                     |  |
|------------------------------|---------------------------------------------------------------------------------|----------------------------------------------------------------------------------------------------|------------------------|--------------------------------|---------------|------------------------------------|---------------------|--|
| Govt.<br>Agency ≜            | e-Service                                                                       | Description                                                                                                  | <b></b>                | Additional<br>Agency<br>Check* | <i>î</i><br>▲ | Additional<br>Details<br>Required* | <ul><li>∅</li></ul> |  |
| HEALTH<br>PROMOTION<br>BOARD | Healthier Choice Symbol<br>(HCS) and Healthier Dining<br>Programme (HDP) Online | Health Promotion Board's online web<br>Healthier Choice Symbol (HCS) and<br>Healthier Dining Programme (HDP) | osite for              |                                |               | ÷                                  |                     |  |
|                              |                                                                                 | 0 e-Service(s) Selected                                                                                      |                        |                                |               |                                    |                     |  |

Showing 1 to 1 of 1 items

### ▷ Verify the information and click on **Submit** to complete the registration process

Home / Select Entity's e-Services

#### Select Entity's e-Services

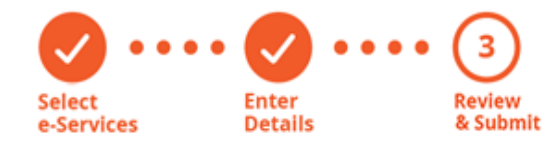

Verify Selected e-Service(s)

HEALTH PROMOTION BOARD • Healthier Choice Symbol (HCS) and Healthier Dining Programme (HDP) Online

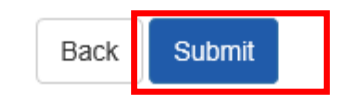

Now you are ready to assign your users to our e-Service. To do so, click on Assign selected e-Services button

| Home / Select Entity's e-Services                                                                |                    |                            |        |  |  |  |  |  |
|--------------------------------------------------------------------------------------------------|--------------------|----------------------------|--------|--|--|--|--|--|
| The selected e                                                                                   | -Service(s) is re  | ady to be assigned to      | users. |  |  |  |  |  |
| Next Step                                                                                        |                    |                            |        |  |  |  |  |  |
| ł                                                                                                |                    |                            |        |  |  |  |  |  |
| Assign selected e-Services<br>Assign e-Service access to your entity's<br>users and user groups. |                    |                            |        |  |  |  |  |  |
|                                                                                                  |                    |                            |        |  |  |  |  |  |
|                                                                                                  | Return to Homepage | Assign selected e-Services |        |  |  |  |  |  |

Select User(s) who would use the e-Service

#### Assign Selected e-Services

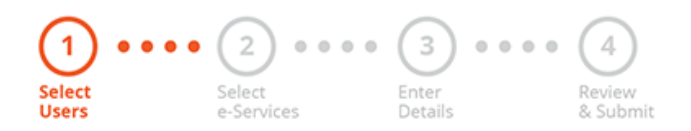

Ensure that you have selected e-Service(s) for your Entity before assigning it to your user account(s).

| Select fro | om your entity's C | orpPass user accounts. | Tilter Search   | ٩ 🗠           |
|------------|--------------------|------------------------|-----------------|---------------|
|            | Full Name          | ♦ Email Address        | 🔶 CorpPass ID 🔶 | User Type 🛛 🔶 |
|            | USER               | @mailinator.com        | CPAHPB1         | Admin         |
|            | USER               | @hpb.gov.sg            | HPBCPT002       | User          |
|            | USER               | @mailinator.com        | CPAHPB9         | User          |
|            | USER               | @mailinator.com        | CPAHPB10        | User          |
|            | USER               | @mailinator.com        | CPAHPB11        | User          |
|            |                    | 0 user(s) selected.    |                 |               |

Select our e-Service and click Next

Home / Assign Selected e-Services

#### Assign Selected e-Services

| S | elect | ••••• (<br>Se<br>e-          | 2<br>elect<br>Serv | e e e e 3<br>Enter<br>Details                                                   | • | (4)<br>Review<br>& Submit                                                                                            |       |                 |   |   |                       |   |
|---|-------|------------------------------|--------------------|---------------------------------------------------------------------------------|---|----------------------------------------------------------------------------------------------------|-------|-----------------|---|---|-----------------------|---|
| А | ssigi | n Selected e-S               | Serv               | vice(s) to                                                                      |   |                                                                                                    |       |                 |   |   |                       |   |
| 1 | Sele  | ected User(s)                |                    | +                                                                               |   |                                                                                                    |       |                 |   |   |                       |   |
| А | ssigi | n from selecte               | ed e               | -Service(s).                                                                    |   | TE                                                                                                    | ilter | Search          |   |   | ٩                     |   |
|   |       | Govt                         |                    | Entity's selected                                                               |   |                                                                                                    |       | Agency<br>Check | 1 |   | Additional<br>Details | 0 |
|   | ~     | Agency 🗧                     | ¢                  | e-Services                                                                      | ¢ | Description                                                                                                    | ¢     | Required        |   | ¢ | Required              | ¢ |
|   | ✓     | HEALTH<br>PROMOTIOI<br>BOARD | N                  | Healthier Choice Symbol<br>(HCS) and Healthier Dining<br>Programme (HDP) Online | ] | Health Promotion Board's online website for<br>Healthier Choice Symbol (HCS) and Healthier<br>Dining Programme (HDP) |       |                 |   |   | Ð                     |   |
|   |       |                              |                    |                                                                                 |   | 1 e-Service(s) selected.                                                                                             |       |                 |   |   |                       |   |

Showing 1 to 1 of 1 items

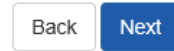

# Assign User Role to Staff. Please refer to next slide for more information on Role description

#### Assign Selected e-Services

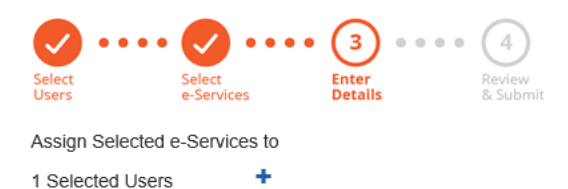

e-Services with 🕂 require additional details. For more information, contact the relevant agency. Click 👎 to enter details.

#### \* - denotes mandatory fields

| Govt<br>Agency            | ¢   | Entity's selected<br>e-Services                                                    | Agency<br>Check<br>Required | ¢ | Additional<br>Details<br>Required | \$<br>HEALTH PROMOTION BOARD<br>Healthier Choice Symbol (HCS) and Healthier Dining<br>Programme (HDP) Online                                                                                                    | ^ |
|---------------------------|-----|------------------------------------------------------------------------------------|-----------------------------|---|-----------------------------------|----------------------------------------------------------------------------------------------------|---|
| HEALTH<br>PROMOT<br>BOARD | ION | Healthier Choice Symbol<br>(HCS) and Healthier<br>Dining Programme (HDP)<br>Online |                             |   | +                                 | Role*                                                                                                    | 1 |
|                           |     |                                                                                    |                             |   |                                   | Role Description<br>This role has the rights to enrol the company to both<br>HCS and HDP programmes, and accept the HCS/HDP<br>License Agreement(s) on behalf of the company. This<br>role can view, submit and manage company's<br>HCS/HDP applications and add company's brands for<br>HDP. |   |
|                           |     | 1 e-Service(s) selec                                                               | ted.                        |   |                                   | Brand                                                                                                    | 1 |

### **HCS User Roles**

| User Role                    | Description                                                                                                    |
|------------------------------|----------------------------------------------------------------------------------------------------|
| Authorised<br>Representative | <ul> <li>First person to log in to the HCS Online system</li> <li>Helps company to enrol in HCS Programme</li> <li>Accepts Licence Agreement on behalf of company</li> <li>View, submit and manage company's HCS applications</li> <li>Up to 2 per company</li> </ul> |
| Staff for HCS                | <ul> <li>View, submit and manage company's HCS applications</li> <li>Up to 25 per company</li> </ul>                                                                                                    |

Set the Authorisation Effective Date (today) and Authorisation Expiry Date (up to 31/10/2024). Leave the Brand field empty and click Next.

Assign Selected e-Services

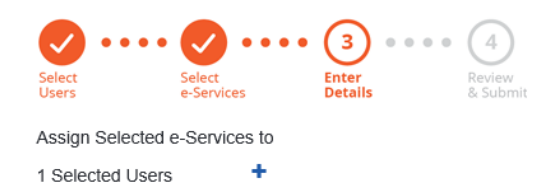

e-Services with 📑 require additional details. For more information, contact the relevant agency. Click 📑 to enter details.

\* - denotes mandatory fields

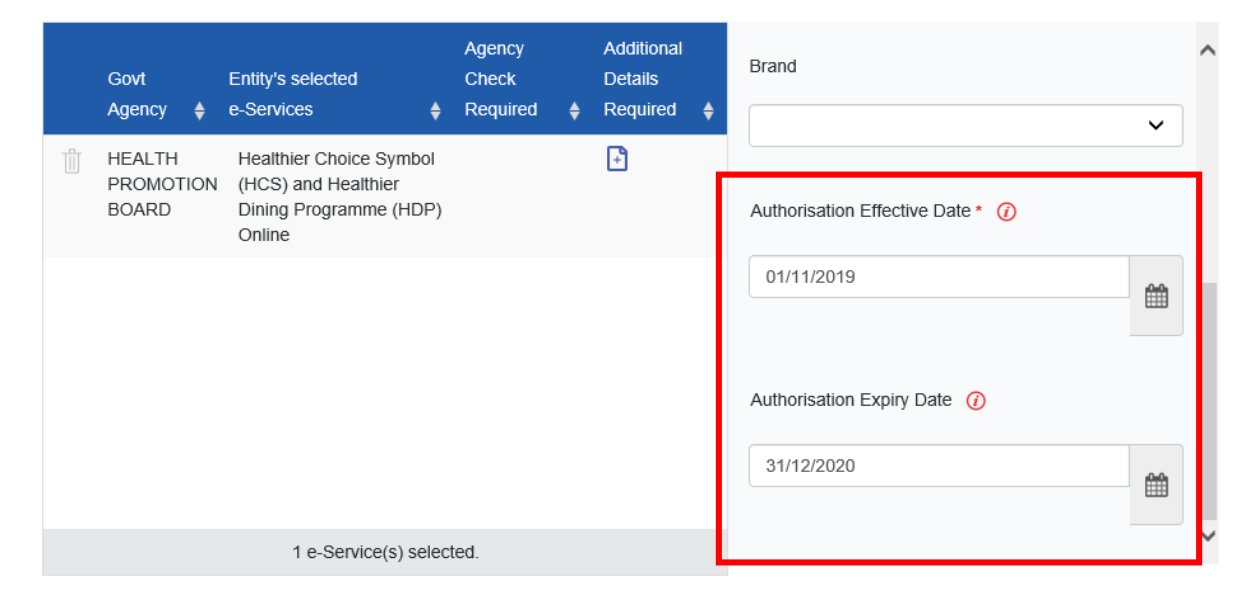

### Review and Submit

Home / Assign Selected e-Services

#### Assign Selected e-Services

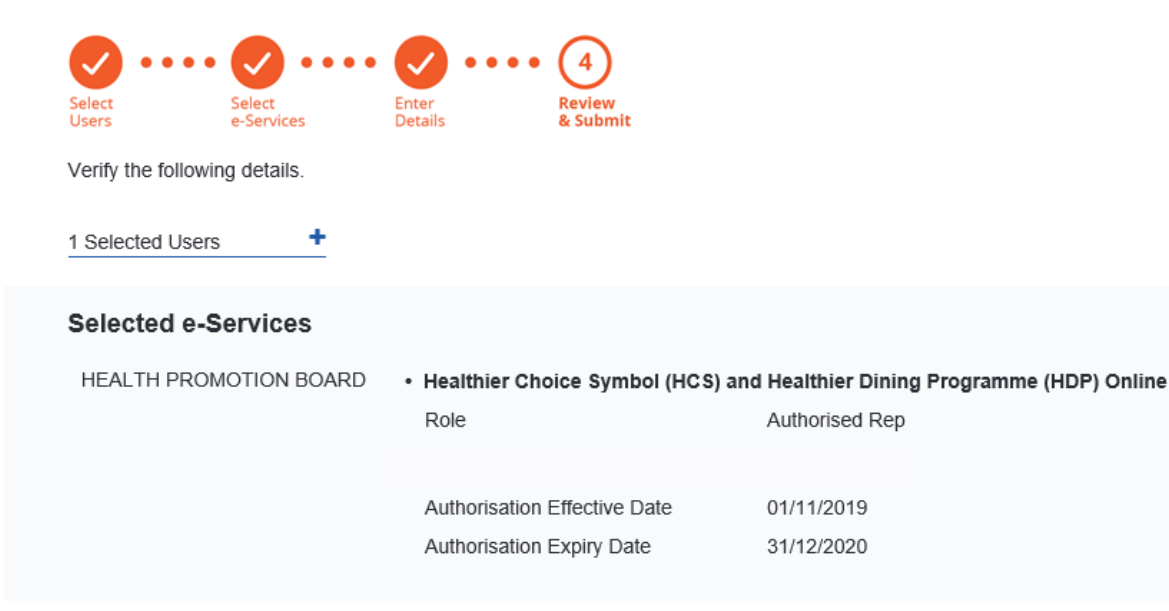

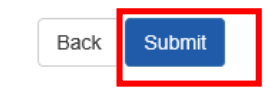

### **Complete Assignment to e-Service**

You have now successfully assigned your user(s) to our e-Service.
 You may click on Return to Homepage to continue with other
 CorpPass services.

Home / Assign Selected e-Services

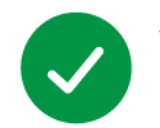

You have assigned e-Service(s) to your user(s).

Return to Homepage